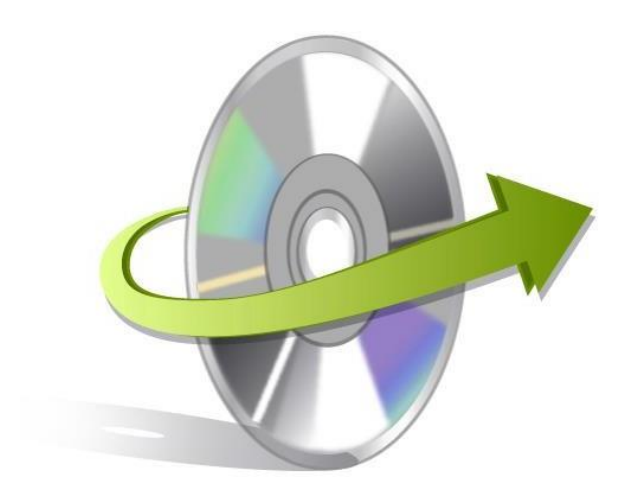

# Kernel Migration for IMAP

# **Installation/ Uninstallation**

This guide provides information about the process of installing Kernel Migration for IMAP. To ensure that you install the tool on your Windows OS in a correct way, follow this guide thoroughly.

# **Install the Software**

Before you install the Kernel Migration for IMAP software, make sure that you have software installer file available on your computer. If you do not have the software executable on your computer, then download the file from https://www.nucleustechnologies.com/imap-migration/.

After downloading the installer file of the IMAP migration tool, follow the given steps to install the software:

- Go to the folder where the downloaded software is placed.
- Now, double-click the Kernel Migration for IMAP software installer file.
- It will open a new dialog box with the message, "Do you want to allow this app to make changes to your device". Click Yes to that.
- Follow the on-screen instructions to perform installation of Kernel Migration for IMAP.
- When the installation process completes "Completing the Kernel Migration for IMAP Setup Wizard" message appears on the software installation screen.
- In the end, click the **Finish** button to complete the software installation process and launch the software to use.

# **Uninstall the Software**

You can uninstall the Kernel Migration for IMAP software from your computer system by using one of the following two given methods:

© KernelApps Private Limited

#### ✓ Uninstall from Windows Start Menu

#### ✓ Uninstall from Control Panel

Note: Before starting the uninstallation process, make sure that the Kernel Migration for IMAP software is not in use.

#### Uninstall from the Windows Start menu

Execute the following steps to uninstall Kernel Migration for IMAP tool from Windows Start menu:

- Click Start > Type Kernel Migration for IMAP > Right-click to uninstall Kernel Migration for IMAP.
- A warning message will appear before uninstalling the software.
- Click **Yes** to uninstall the software from your system.
- Click the **OK** button.

This will successfully uninstall Kernel Migration for IMAP software from your computer system.

### **Uninstall from Control Panel**

Simply execute the following steps to uninstall Kernel Migration for IMAP software from Control Panel while maintaining the system settings:

- Click Start >Control Panel. The Control Panel window appears.
- Double-click the Programs and Features icon. A list of the programs installed on your computer will appear on the screen.
- Select Kernel Migration for IMAP, right-click and select the **Uninstall** button. A warning message, **"Do you want to allow this app to make changes to your device?"** before uninstalling the software will be displayed on the screen.
- Click **Yes** to uninstall the software.
- Click the **OK** button.

Kernel Migration for IMAP is now successfully uninstalled from your computer system.